## **DVA Education Service**

## School Official's Guide to Establishing a Frequently Asked Questions Account

Prepared March 2, 2004 By Ralph DeBar (223C) The Education Service's Frequently Asked Questions web site provides a safe and secure way to correspond with the VA Regional Processing Offices. The site uses 128 bit data encryption to insure that the personal questions you ask and the answers we give will always remain confidential.

The following text and screens will lead you through the registration or enrollment process. We believe the process is straight forward and simple.

1. Point your web browser at our "Ask a Question and Find Answers" site. The easiest way to start is to visit our home page at <u>www.gibill.va.gov</u> and click on the link to the FAQ site. (See Arrow below)

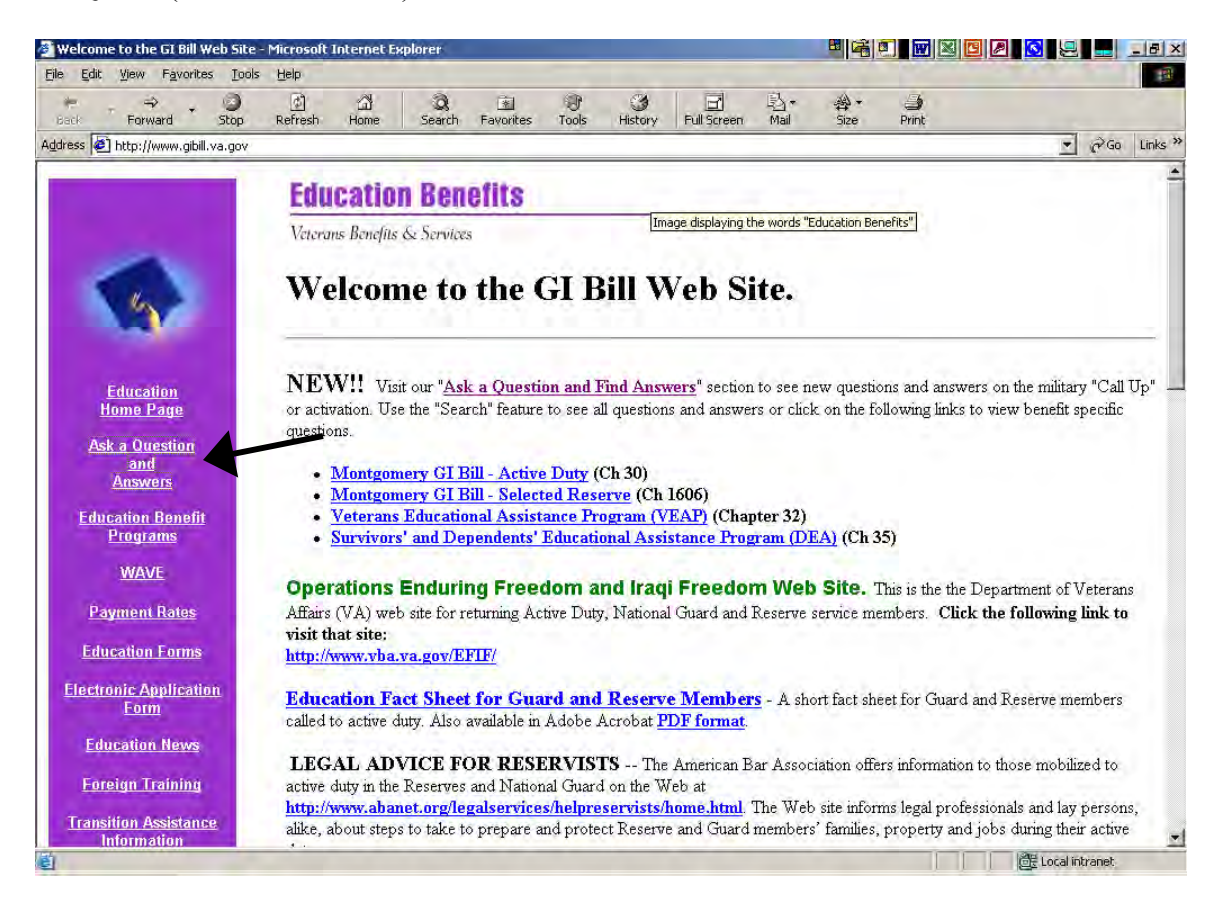

2. Once at the site click the "Ask a Question" tab. The page below will be displayed.

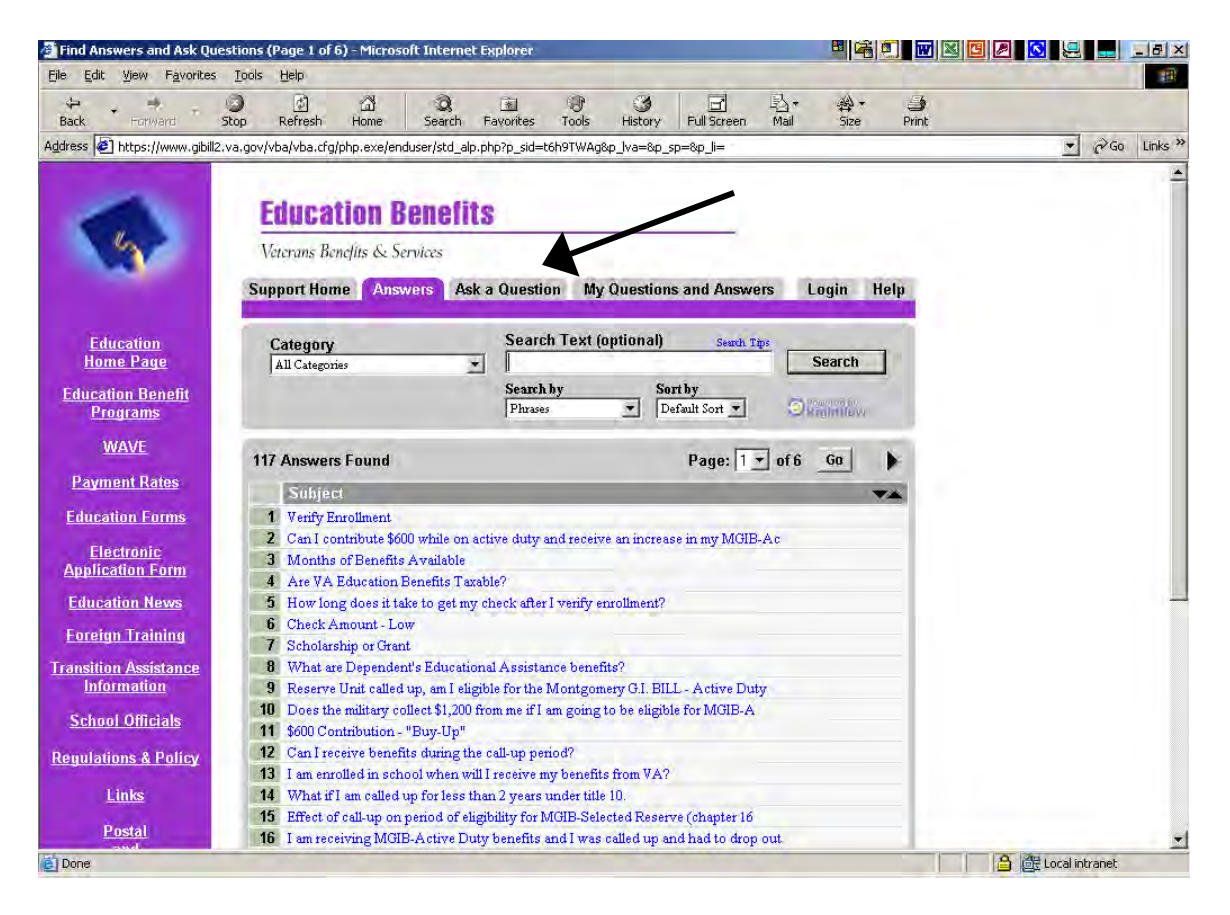

On the above page click on the "Ask a Question" tab to display the page to begin your registration process.

- 3. Complete the page providing the following information:
  - E-mail address Self explanatory
  - **Category** from the drop-down list choose "VA-ONCE (School Officials ONLY"
  - **Subject** "School Official" This is important since we use it to route this Inquiry to someone who can set-up your account.
  - In the block under "Subject" provide the name of your school and the VA Facility Code

| 🚰 Ask a Question - Microso           | oft Internet Explore  | r            |              |             |            |              |                |                   |            |             |              | 9          | X            |
|--------------------------------------|-----------------------|--------------|--------------|-------------|------------|--------------|----------------|-------------------|------------|-------------|--------------|------------|--------------|
| File Edit View Favorite:             | s Iools Help          | â            | Q            | <b></b>     | Ð          | 3            |                | 喝.                | 参-         | 3           | _            | -          |              |
| Back Forward                         | Stop Refresh          | Home         | Search       | Favorites   | Tools      | History      | Full Screen    | Mail<br>OmcE9ub2c | Size       | Print       | MO**8.5 li-  | -          | a Co Linke » |
| Agaress en https://www.gbbi          | iz.va.gov/voa/voa.cig | /prip.exe/en | user/ask.pnp | rth_an=nc1⊦ | :п_4поф_іv | a=othTsh=r   | гэнспіксауас   | JUNICESYDSC       | IT250PTEXN | y2wx3DH2209 | aviQ., ≪pTi= | 1          | (* do _ Lans |
|                                      | Eduno                 | tion D       | anofit       |             |            |              |                |                   |            |             |              |            | 1            |
| 54                                   | Luuta                 | LIUII D      | GIIGIIL      | 0           |            |              |                |                   |            |             |              |            |              |
|                                      | Veterans Be           | nefits & Se  | rvices       |             |            |              |                |                   |            |             |              |            |              |
|                                      | Support Hon           | ie Answ      | rers Ask     | a Questio   | n My (     | Question     | and Answe      | ers               | He         | elp         |              |            |              |
| Education                            | Identificatio         | in .         | -            | _           | -          | _            | _              | _                 | _          |             |              |            |              |
| Home Page                            | *E-mail Add           | ass:         |              |             |            | <br>(Enter e | -mail address) | _                 | _          | _           |              |            |              |
| Education Benefit                    | E-Hun rau             |              |              | -           | _          | (mint i      | ,              |                   |            |             |              |            |              |
| Programs                             | Additional            | nformatio    | n            |             |            | -            | ~              |                   |            |             |              |            |              |
| WAVE                                 | * Category:           |              |              |             |            |              |                |                   | -          |             |              |            |              |
| Payment Rates                        |                       | *Denotes :   | required fie | ld.         |            |              |                |                   |            |             |              |            |              |
| Education Forms                      | Your Questi           | on is        | -            | _           |            | -            |                |                   |            |             |              |            |              |
| Electronic                           | Subject:              | -            |              | _           |            |              | /              |                   |            | -           |              |            |              |
| Application Form                     |                       |              |              | _           |            |              |                |                   |            | <u>-</u>    |              |            |              |
| Education News                       |                       | -            |              |             |            |              |                |                   |            |             |              |            |              |
| Foreign Training                     |                       |              |              |             |            |              |                |                   |            |             |              |            | _            |
| Transition Assistance<br>Information |                       |              |              |             |            |              |                |                   |            |             |              |            |              |
| School Officials                     | C                     |              |              |             |            |              |                |                   |            | -           |              |            |              |
| Develotions & Deltas                 | 1                     |              |              |             |            |              |                |                   |            |             |              |            |              |
| Regulations & Policy                 | When You              | are Done     |              | _           | -          | _            | _              | -                 | -          |             |              |            |              |
| Links                                | Submit Q              | uestion      |              |             |            |              |                |                   |            |             |              |            |              |
| Postal                               |                       |              |              |             |            |              |                |                   |            |             |              |            | -            |
| ē.                                   |                       |              |              |             |            |              |                |                   |            |             | 8            | Local inte | ranet        |

This information is important because we use it to establish your account as a school official, and some of the information gives your inquiries priority routing once they enter our system.

The following page shows a completed form.

4. Here is an example of a completed form. Once you complete the form, press the "Submit Question" Button at the bottom of the page.

| Eile Edit View Favor                                                                                                    | ites Iools Help                      |                                            |                                     |              |           |                 |             |             |            |             |   |     |       |
|----------------------------------------------------------------------------------------------------|--------------------------------------|--------------------------------------------|-------------------------------------|--------------|-----------|-----------------|-------------|-------------|------------|-------------|---|-----|-------|
| Herward                                                                                                    | Stop Refresh                         | A Home                                     | Q 📧<br>Search Favorites             | Tools        | History   | Full Screen     | B.+<br>Mail | ∰ •<br>Size | Print      |             |   |     |       |
| Address 🙋 https://www.g                                                                                                    | ibill2.va.gov/vba/vba.cfg            | j/php.exe/enduse                           | r/ask.php?p_sid=1                   | /N7L-4h&p_lv | a=&p_sp=c | F9ncmlkc29ydD0  | DmcF9yb3d   | fy250PTE×N  | ZwX3BhZ2U9 | 9MQ**&p_li= | - | ∂G0 | Links |
|                                                                                                    | Educa<br>Veterans Bed<br>Support Hon | tion Ben<br>nefits & Servici<br>ne Answers | I <b>CIIIS</b><br>25<br>Ask a Quest | tion My      | Question  | s and Answe     | ers         | He          | alp        |             |   |     |       |
| Education<br>Home Page                                                                                                    | Identificatio                        | on .                                       |                                     | -            |           |                 | -           | -           |            |             |   |     |       |
| Education Benefit                                                                                                    | *E-mail Add                          | ress:  ralph.de                            | bar@forum.va. <u>c</u>              | jov 🗲        | (Enter e  | e-mail address) |             |             |            |             |   |     |       |
| Programs                                                                                                    | Additional                           | Information                                | _                                   |              |           |                 | -           | _           |            |             |   |     |       |
| WAVE                                                                                                    | * Category:                          | VA-ONCE (Sel                               | nool Officials ONL                  | 0            |           |                 |             |             | -          |             |   |     |       |
| Payment Rates                                                                                                    |                                      | *Denotes a req                             | uired field.                        |              |           |                 |             |             |            |             |   |     |       |
| Education Forms                                                                                                    | Your Quest                           | ion is                                     | 4                                   | ~            | -         |                 |             |             |            |             |   |     |       |
| Electronic                                                                                                    | Subject: Sc                          | hool Official                              |                                     |              | /         | $\sim$          | _           |             | -          |             |   |     |       |
| Education News                                                                                                    | DeBar Uni                            | versity                                    | . /                                 | $\sim$       | -         |                 |             |             | <u>2</u>   |             |   |     |       |
| Enreign Training                                                                                                    | 31243428                             | -                                          |                                     |              |           |                 |             |             |            |             |   |     |       |
| Transition Assistance                                                                                                    |                                      |                                            |                                     |              |           |                 |             |             |            |             |   |     | -     |
| School Officials                                                                                                    | 1                                    |                                            |                                     |              |           |                 |             |             | *          |             |   |     |       |
| And and a state of the state of the state of |                                      | Dana Dana                                  | _                                   | _            | -         | _               | -           | -           |            |             |   |     |       |
| Regulations & Policy                                                                                                    | When You :                           | are Done                                   |                                     |              |           |                 |             |             |            |             |   |     |       |
| Regulations & Policy                                                                                                    | When You<br>Submit Q                 | uestion                                    |                                     |              |           |                 |             |             |            |             |   |     |       |
| Regulations & Policy<br>Links<br>Postal                                                                                                    | When You<br>Submit Q                 | uestion                                    |                                     |              |           |                 |             |             |            |             |   |     |       |

Note: If you already have an account set-up, you are done at this point. We ask that you access your account information to make sure it is current and in keeping with the format provided in the following pages.

- 5. Now you are on our last form. Remember, you only have to do this once. Again, you have several items to complete. Let's go over each of them.
  - **Password:** Make up a password- something you can remember but not to easy.
  - Verify Password: Just type it again to make sure you have it right.
  - First Name: Your first name
  - Last Name: You got it- your last name
  - **State:** The State where your school is located. This is important because the questions are routed initially to the appropriate RPO based on this field.
  - Soc Sec / Claim Number: Just leave it blank or you can put in your school's facility code.
  - **Suffix:** Leave it blank
  - **Phone Number:** Provide a phone number where you can be reached. You never know we just might call you.

Finally, Click on the "Create Account" button and you are done.

| 🚰 Create a New Account -                | Microsoft Internet Explorer 🛛 🖷 🖬 🕅 🖾                                                                                                    |                |
|-----------------------------------------|----------------------------------------------------------------------------------------------------|----------------|
| Eile Edit View Favorite<br>Back Forward | ss Tools Help<br>Stop Refresh Home Search Favorites Tools History PullScreen Mail Size Print                                                                                      |                |
| Address 🛃 https://www.gibi              | ill2.va.gov/vba/vba.cfg/php.exe/enduser/ask_submit.php                                                                                                    |                |
| 14                                      | Veterans Benclits & Services Support Home Answers Ask a Question My Questions and Answers Help                                                                                    | 2              |
| Education<br>Home Page                  | New Account                                                                                                    |                |
| Education Benefit<br>Programs           | Password:                                                                                                    |                |
| <u>WAVE</u><br>Payment Rates            | Verify Password:                                                                                                    |                |
| Education Forms                         | Contact Information                                                                                                    |                |
| Electronic<br>Application Form          | * E-mail ralph.debar@forum.va.gov                                                                                                    |                |
| Education News                          | Name:  <br>* Last                                                                                                    |                |
| Foreign Training                        | Name:                                                                                                    |                |
| Transition Assistance<br>Information    | State: - If currently in training, use the State or Country where your school is located. Soc. Sec. /  Discuss antisymmetry SNI as M6 (2) in Manhaeta Summer to summer metricing. |                |
| School Officials                        | Claim No: 1 Please enter your Say of VA claim number to allow us to answer your question. Suffix: For Dependents of Veterans only.                                                | _              |
| Regulations & Policy                    | * Phone Number:                                                                                                    |                |
| Links                                   | <sup>4</sup> Denotes a required field.                                                                                                    |                |
| Postal                                  |                                                                                                    |                |
| Telephone Contact                       | when you are Done                                                                                                    |                |
| Information                             | Create Account                                                                                                    | -              |
| Done.                                   |                                                                                                    | Local intranet |

This is an example of a completed Account Registration form.

| Create a New Account - I                                                                                                    | Microsoft Internet Explorer 🔤 📴                                                                                                    | á 🗊 🔤 🗷 🔍 🖸 🗶 🖬 🖃 🖬 |
|----------------------------------------------------------------------------------------------------|----------------------------------------------------------------------------------------------------|---------------------|
| Back Forward                                                                                                    | s Tools Belly<br>Stop Refresh Home Search Favorites Tools History Full Screen Mail Size<br>IV a anov/Malvha.rfn/cho.exe/enduser/ask submit.nbn                                                                                                    | → ∰<br>Print        |
|                                                                                                    | Veterans Benefits & Services Support Home Answers Ask a Question My Questions and Answers                                                                                                    | Help                |
| Education<br>Home Page<br>Education Benefit<br>Programs<br><u>WAVE</u><br>Payment Rates                                                                   | New Account<br>* E-mail   ralph.debar@forum.va.gov<br>Address:<br>Password:<br>Verify<br>Password:                                                                                                    |                     |
| Education Forms Electronic Application Form Education News Foreign Training Transition Assistance Information School Officials Regulations & Policy Links | Contact Information  Contact Information  Contact I | Jocated.            |
| Postal<br>and<br>Telephone Contact<br>Information                                                                                                    | When You are Done Create Account                                                                                                    |                     |

Here is the message you have been looking for.

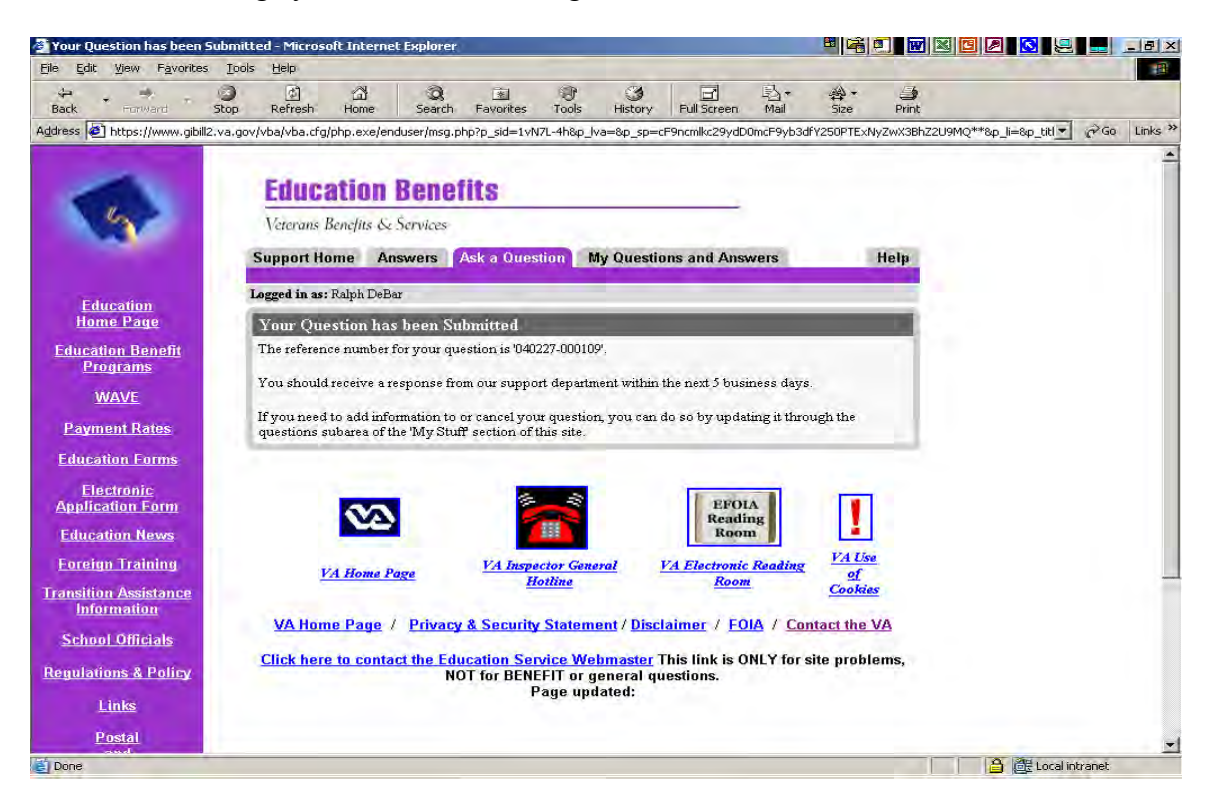